# REGISTRAZIONE

Registrarsi all'indirizzo

https://cart.webex.com/sign-up? utm\_source=hpbanner&utm\_medium=website&utm\_campaign=COVID19

inserendo la propia mail UNISANNIO

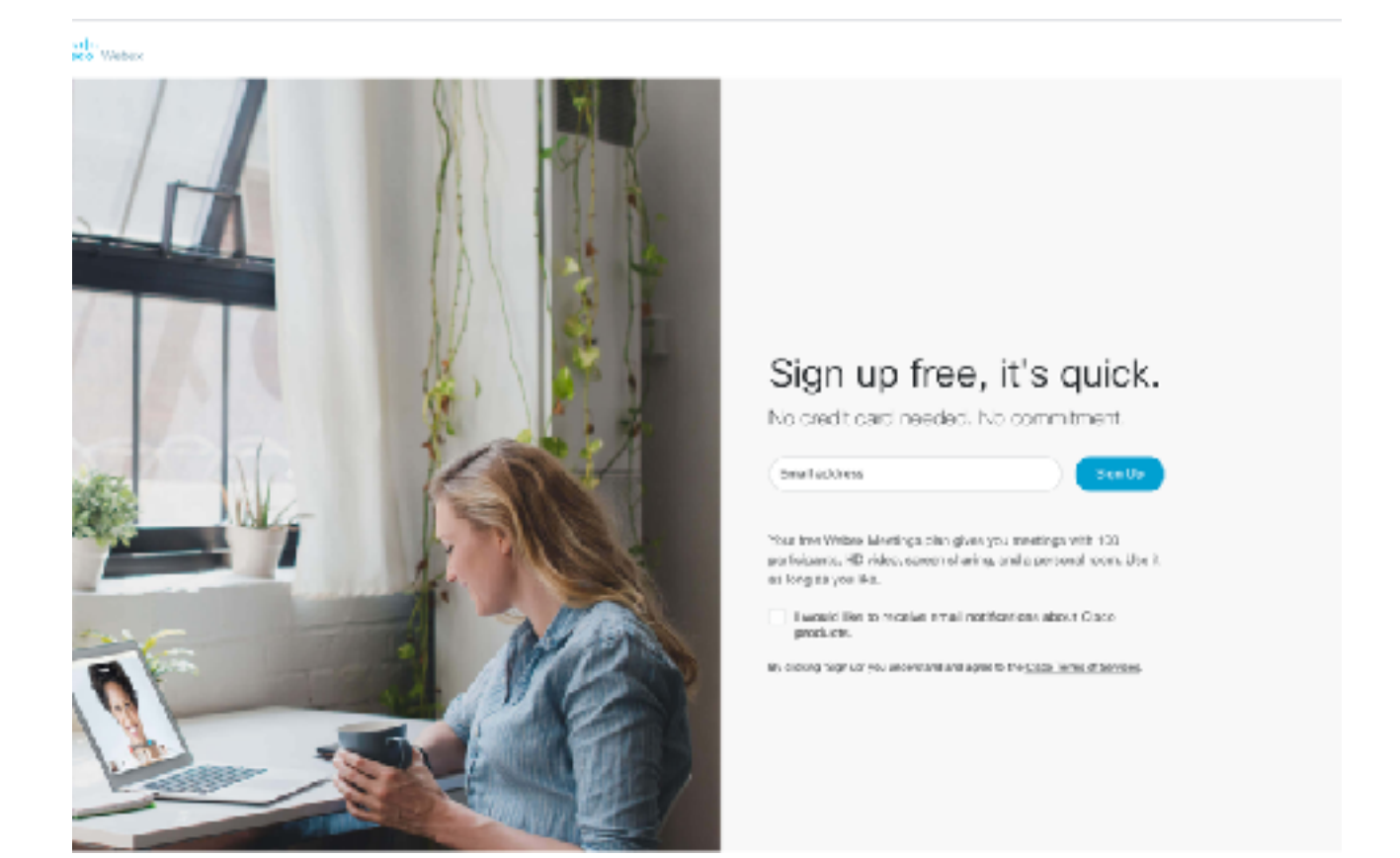

All'indirizzo di posta con è stata effettuata la registrazione verrà inviata una mail con codice di 6 cifre che bisogna inserire per verifcare il proprio account.

Una volta inserito il codice il sistema richiede l'inserimento delle seguenti informazioni:

Country

First name

Last name

Password (seguire le indicazioni nel popup che si apre)

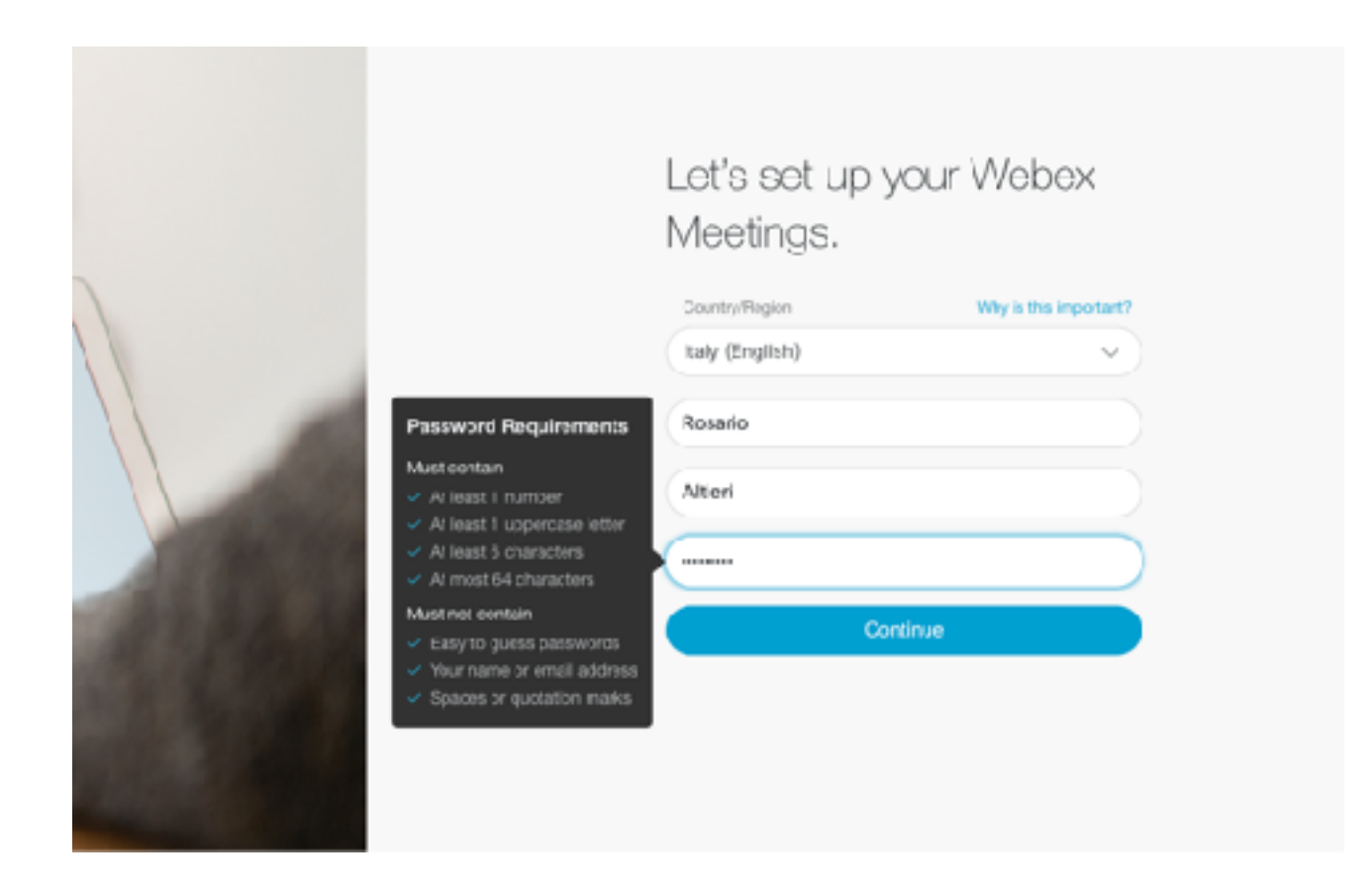

#### Attendere fino alla predisposizione dell'ambiente

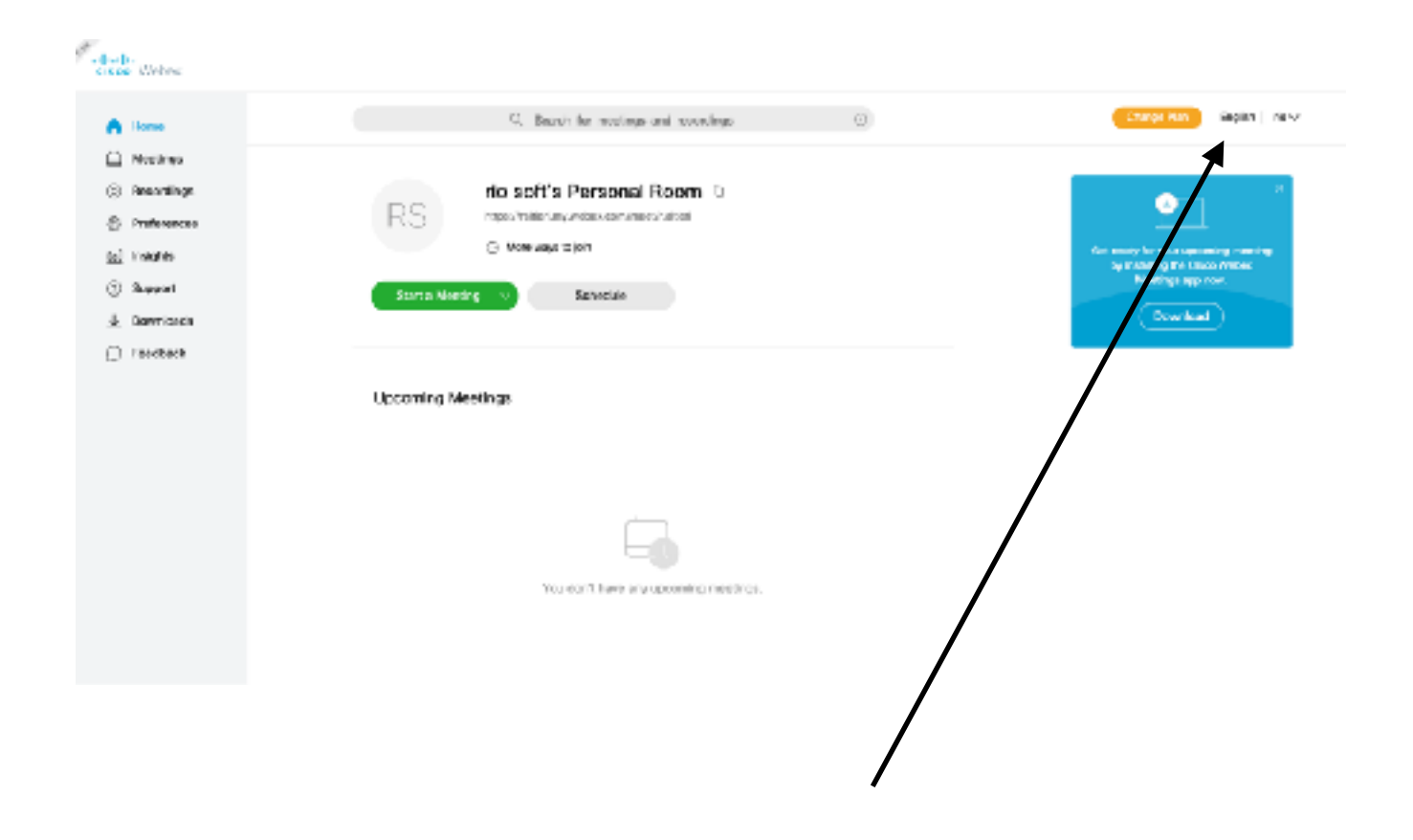

A questo punto consiglio di cambiare la lingua in italiano 9 cisco Webex Q Search for eetings and recordings G Home Meetings Preferences Recordings
Preferences My Personal Room Audio and Viceo Scheduling Recording General tel Insights ② Support (UTC+01:00) Amsterday, Betin, Bern, Rome, Stockholm, Vi Time zone ↓ Downloads Italianc Language Feedback Italy Region

# **ORGANIZZARE NUOVA LEZIONE**

Per organizzare una nuova lezione, cliccare su PIANIFICA

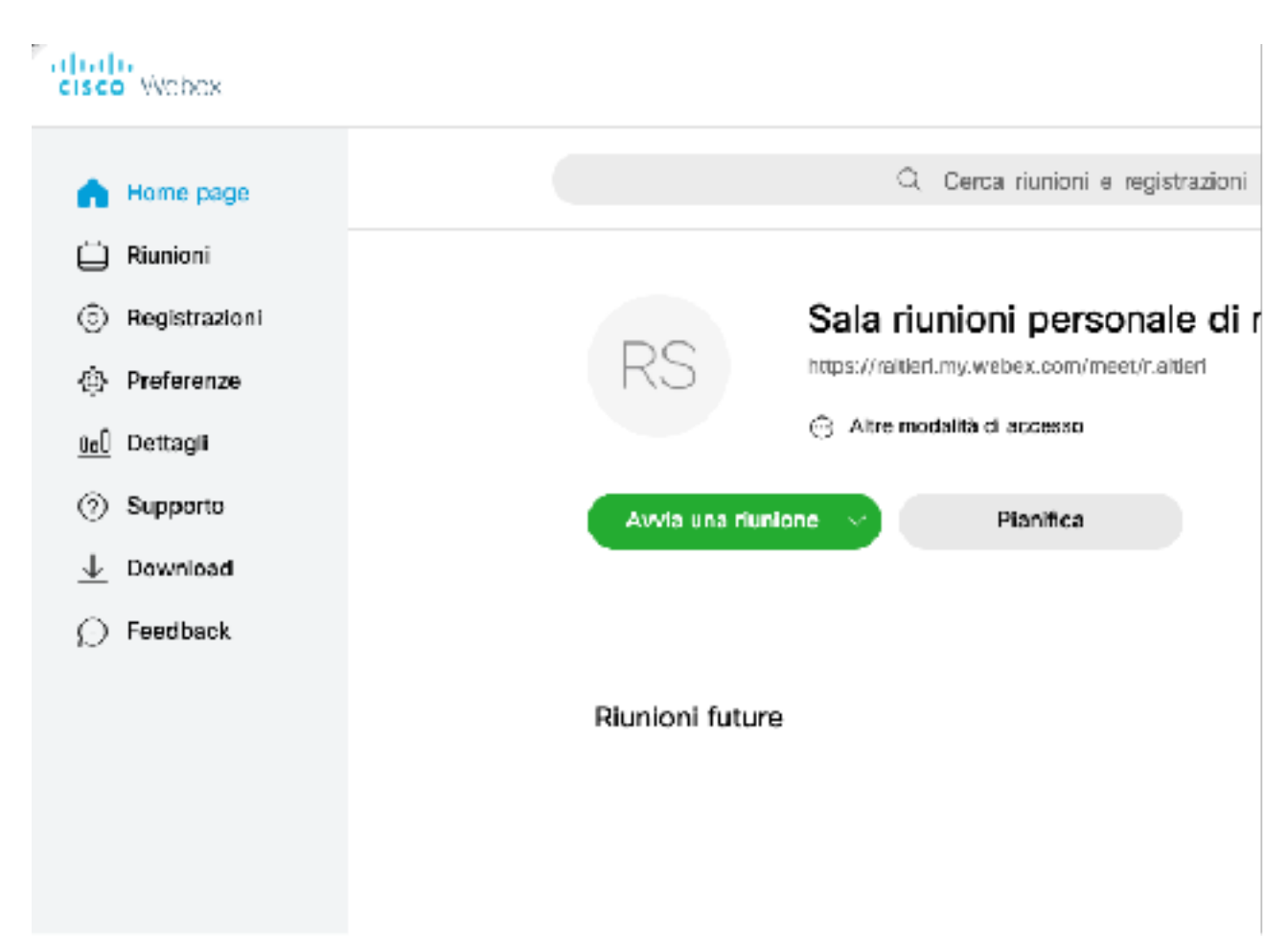

Inserire ARGOMENTO, PASWWORD, data e ora e le mail dei partecipanti da invitare (massimo 100 e separate da virgola o punto e virgolo)

| Pianifica una riuni                      | one                                                                                                    | Modelli di riuniore |
|------------------------------------------|----------------------------------------------------------------------------------------------------|---------------------|
| * Argomento riunione                     | Lezione TEST                                                                                                    |                     |
| Password runione                         | KPqbb83aY2Z                                                                                                    | C                   |
| Data e ora                               | venerdi, 6 mar 2020 02:00 Durata: 1 ora \vee<br>(UTC+01:00) Amsterdam, Berlino, 3erna, Roma, Stoccolma, Vienna 🗸 |                     |
|                                          | Ricorenza                                                                                                    |                     |
| Pattecipant                              | Separare gli Indikizzi e-mail con una virgola o un punto e virgola                                               |                     |
| Mostra opzioni avanzate $\smallsetminus$ |                                                                                                    |                     |

Ciascun utente (studente) invitato riceverà una mail con i dettagli della lezione

# Numero riunione (codice di accesso): 950 011 811 Password riunione: KPqbb83aY2Z

venerdì 6 marzo 2020

2.00 | (UTC+01:00) Amsterdam, Berlino, Berna, Roma, Stoccolma, Vienna | 1 ora

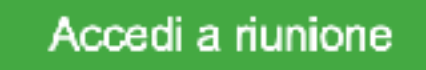

### **AVVIARE UNA LEZIONE**

Nel giorno e nell'ora della lezione, il docente avvia la Lezione dal menù RIUNIONI, cliccando sul pulsante PARTECIPA

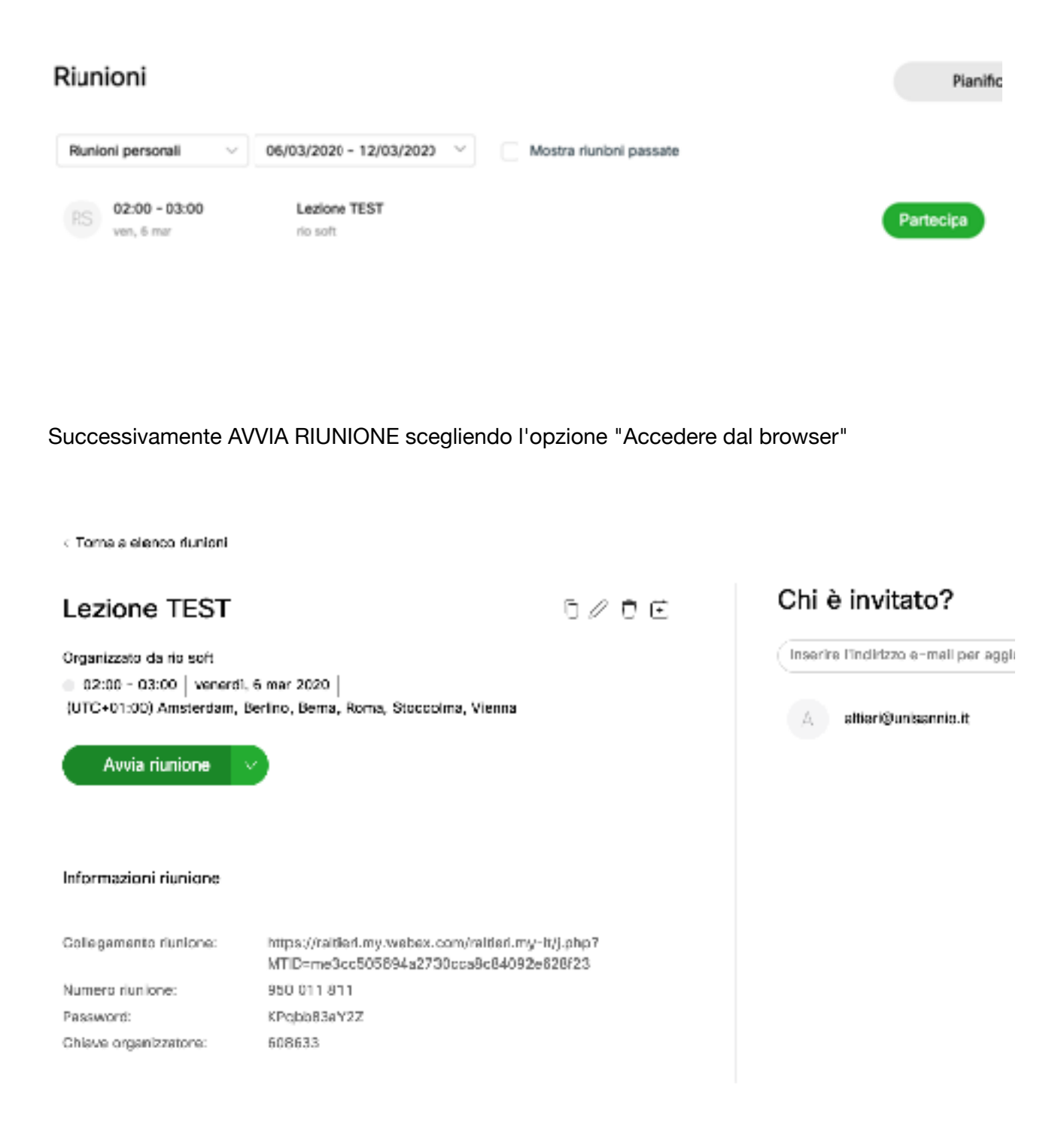

Attendere che si colleghino gli studenti invitati non è obbligatori attendere che accedano tutti) e avviare la lezione